# 广发银行 B2B 网上支付操作手册

- ▶ 操作系统要求: 推荐使用 Windows XP、Win7、Windows Vista、 Win8、Win10 以上的操作系统
- ▶ 浏览器要求: IE 内核内核浏览器,推荐使用 IE7.0 及以上版本的 浏览器

#### 1 登录相关设置

#### 1.1 首次登录设置

企业只要满足以下条件,即可使用 B2B 网上支付功能。

(1) 企业账户需要开通网上银行并开通B2B支付功能,开通成功后, 银行发放至少两个网银盾。

(2)登录广发银行网站下载并安装网银盾驱动程序和网银管理工具, 正确设置网银登录环境。

(3)第一次使用需修改初始支付密码与复核密码,登录广发官网,
 点击"在线快捷服务"→"对公支付密码和限额管理"→"对公支付密码管理",输入账号及原支付密码或原复核密码,输入新密码,点击确认。

1

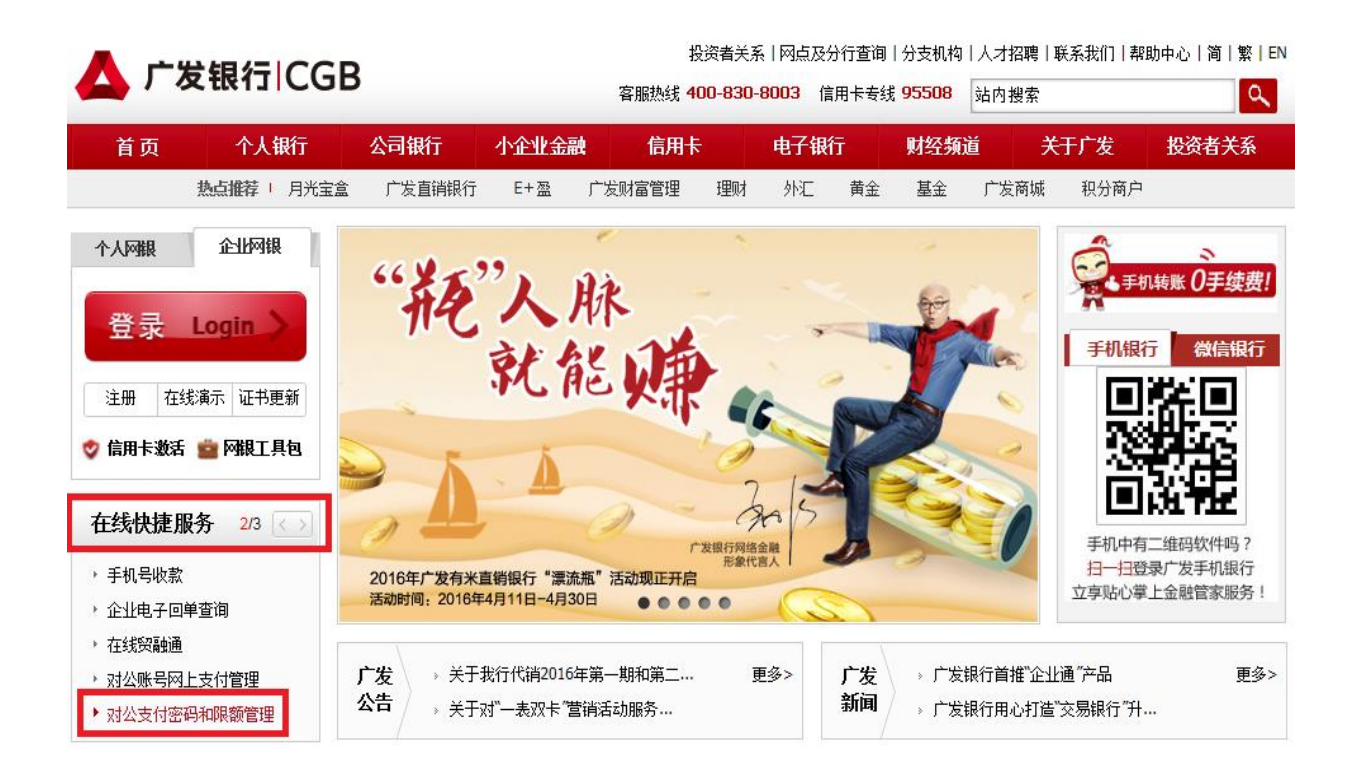

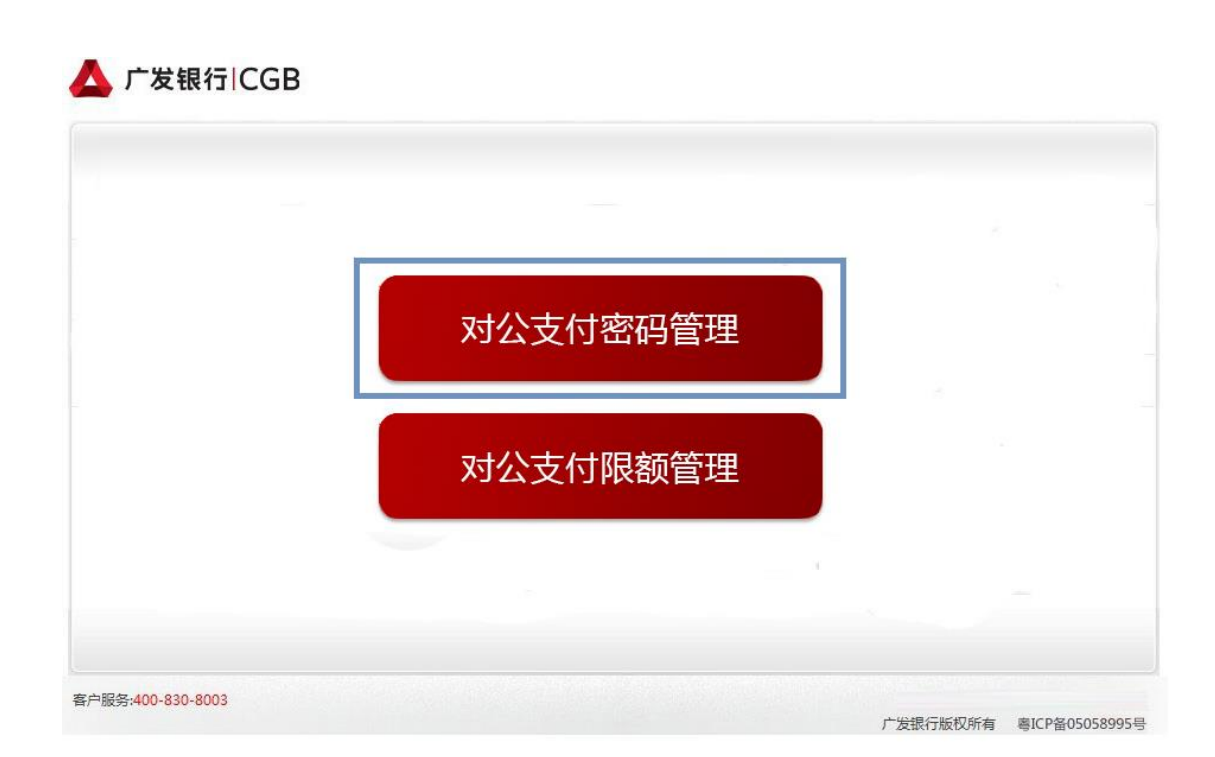

| 填写密码修改相关 | 关信息            |                                 |  |
|----------|----------------|---------------------------------|--|
|          | * 对公账号:        |                                 |  |
|          | * 密码类型:        | <ul> <li>●支付密码 ○复核密码</li> </ul> |  |
|          | * 原密码:         |                                 |  |
|          | * 新密码:         |                                 |  |
|          | * 确认密码:        |                                 |  |
|          |                | 确认 重置                           |  |
| 9        | 说明             |                                 |  |
|          | 1.修改后的密码为8-12{ | 位,须为字母与数字的组合。                   |  |
|          |                |                                 |  |

# 1.2 登录

首次设置成功后,后续登录按照正常流程广发银行网站, www.cgbchina.com.cn,点击"企业网银"进入登录界面即可。

### 2 B2B 网上支付操作流程

### 2.1 支付功能开通

使用 B2B 网银支付企业账户需要开通网上银行并开通 B2B 支付功能。

### 2.2 支付(广发银行无单独复核流程)

(1) 登录企业网银

跳转至"广发银行"后,输入"支付账号/手机号"和"图 形验证码"并点击"确认"进行登录。

| 1                              |         | 030  | MESTIN 1      | CARE WILL    |
|--------------------------------|---------|------|---------------|--------------|
|                                | 同腹支付    | 卡密支付 | 他人代付          | ●常见问题 □ 留言反告 |
| 的户名存:<br>订单金额: ¥0.01元          |         |      |               |              |
| 支持卡类: 对公户                      |         |      |               |              |
| 订单号码:                          | 手机号应付账号 | 1 :  |               |              |
| 交易日期: 2016-04-13               | 图形验证研   | 3 :  |               |              |
| A                              |         | o du | S at an a     |              |
|                                |         | 644  | A GUIDE IN IN |              |
| 重要揭示:为保证您的成功支付,<br>请正确法终下教并办结。 |         |      | 确认            |              |
| - 12 ●満田山同田丁目句                 |         |      |               |              |

输入支付密码、复核密码与图形验证码,确认订单信息和 金额,点击"确认"。

| 📥 广发银行 CGB                                   | 网上支付系统             | 00                |
|----------------------------------------------|--------------------|-------------------|
| 湖北北北<br>您好!欢迎进入广发银行<br>"第三方文付类商户(非实名制商       | ●使用Key盾支付<br>(交易限) | 额¥300000/日)       |
| 品的雪)"类叫天<br>商户名称:                            | 支付账号:              |                   |
| 支持卡类: 对公户<br>订单号码:                           | 支付懲碍:              | (清輸入网根支付密码)       |
| 交易日期:2016-04-13<br>订单金额: <mark>¥0.01元</mark> | 复核密码:              | ( 清輸入网銀复核密码 )     |
|                                              | 图形验证码:             |                   |
| "我们我们的我们,<br>重要提示:为保证您的成功支付,<br>请正确选择下载并安装:  | dnct               | 看不清楚,换一张<br>确认 返回 |
| » C 普通用户网级工具包                                |                    |                   |

(4) 交易成功

| 🛆 广发银行 CGB                                    | 网上支付系统                   | MO Q W                                                              |
|-----------------------------------------------|--------------------------|---------------------------------------------------------------------|
| 广发银行新域名<br>正式启用<br>http://www.cgbchina.com.cn | <b>2</b>                 | <b>的该笔订单交易已成功!</b> 请点此访问您的电子回单<br>王装向窗户网站, <mark>请勿主动关闭本页面</mark> … |
|                                               | 交易金额 0.01 元<br>因为网络原因,请耐 | 心等待页面自动跳转。                                                          |
|                                               | 您现在可以:                   | 向商户                                                                 |